# Руководство по обновлению прошивки

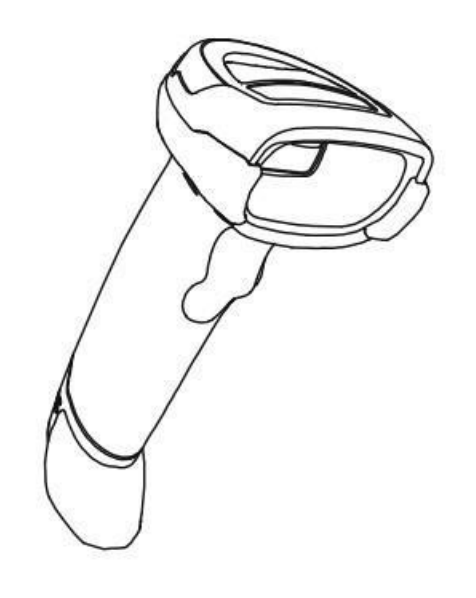

Сканер штрихкода SB2108 Plus

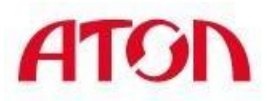

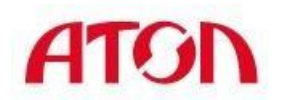

## СОДЕРЖАНИЕ:

| Подготовка прошивки | 3 |
|---------------------|---|
| Обновление прошивки | 6 |

#### Подготовка прошивки.

1. Дважды щелкните, чтобы открыть программу.

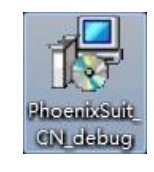

2. Нажмите "Next"

| PhoenixSuit                                                                                                    |                                                                                                    |                                                                                            |
|----------------------------------------------------------------------------------------------------|----------------------------------------------------------------------------------------------------|--------------------------------------------------------------------------------------------|
| Welcome to the Phoer                                                                                                    | nixSuit Setup Wiza                                                                                   | rd                                                                                         |
| The installer will guide you through th                                                                                  | e steps required to install Phoer                                                                    | nixSuit on your computer.                                                                  |
| WARNING: This computer program is<br>Unauthorized duplication or distributio<br>or criminal penalties, and will be prose | protected by copyright law and<br>n of this program, or any portior<br>cuted to the maximum extent p | d international treaties.<br>n of it, may result in severe civil<br>ossible under the law. |
|                                                                                                    | Cancel                                                                                               | < Back Next >                                                                              |

3. Выберите место для установки программы и нажмите "Next"

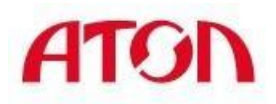

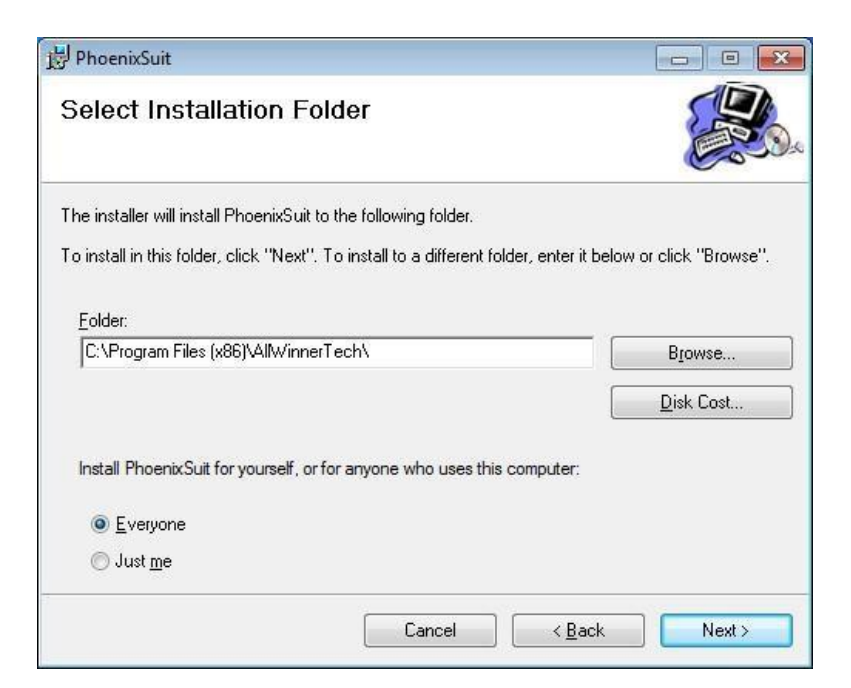

4. Нажмите "Next" для подтверждения установки.

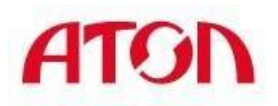

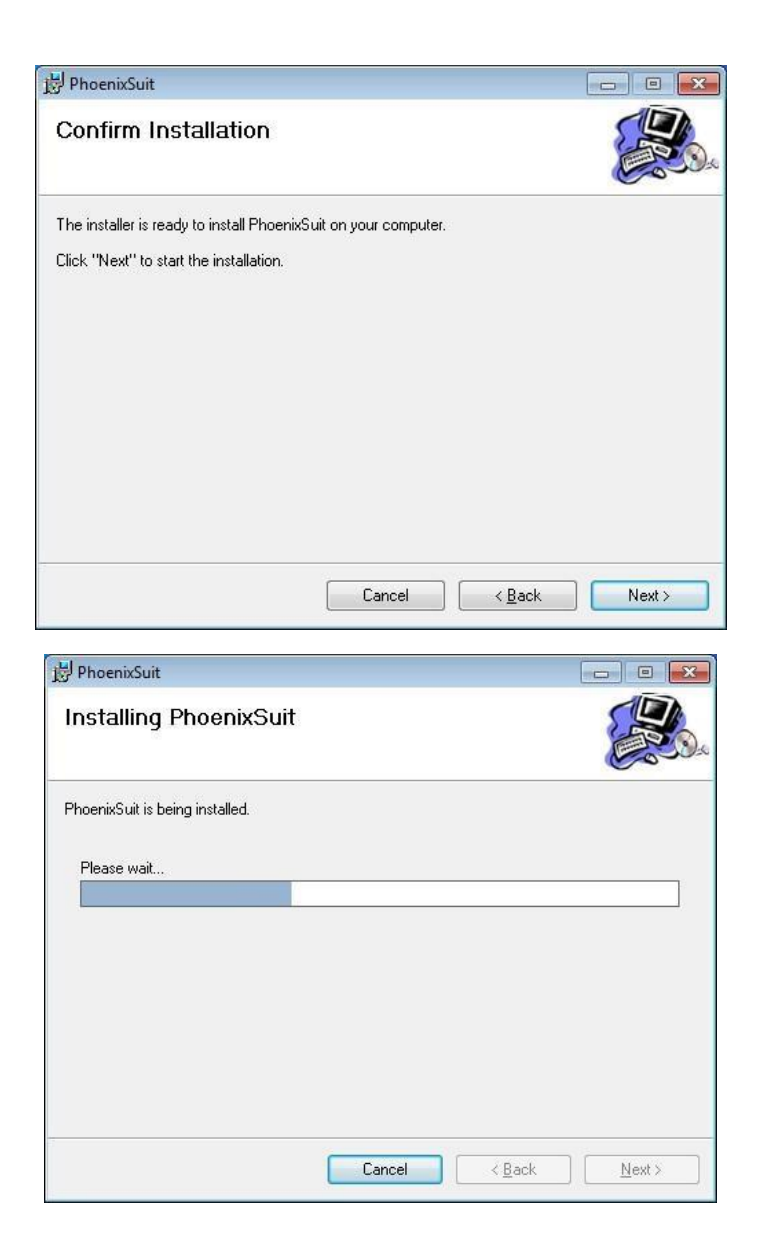

5. Нажмите "Next"

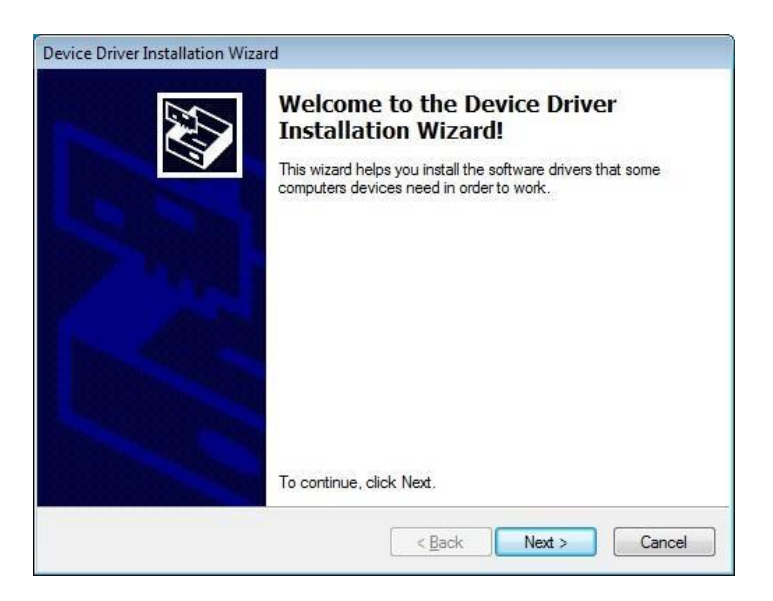

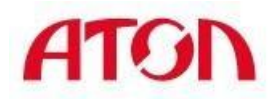

# 6. Завершите установку нажав "Finish".

| Completing the Device Driver<br>Installation Wizard              |                                                         |  |  |  |
|------------------------------------------------------------------|---------------------------------------------------------|--|--|--|
| The drivers were successfully in                                 | stalled on this computer.                               |  |  |  |
| You can now connect your dev<br>came with instructions, please n | ice to this computer. If your device<br>ead them first. |  |  |  |
| Driver Name                                                      | Status                                                  |  |  |  |
| ✓ Android (WUDFRd) WP ✓ Google, Inc. (WinUSB)                    | Ready to use<br>Ready to use                            |  |  |  |
| < <u>B</u> ack                                                   | Finish Cancel                                           |  |  |  |
| oto                                                              |                                                         |  |  |  |

PhoenixSuit has been successfully installed.

Click "Close" to exit.

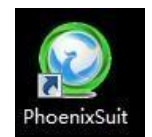

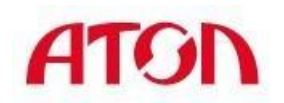

## Обновление прошивки

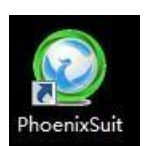

1. Запустите приложение для прошивки дважды кликнув на значок

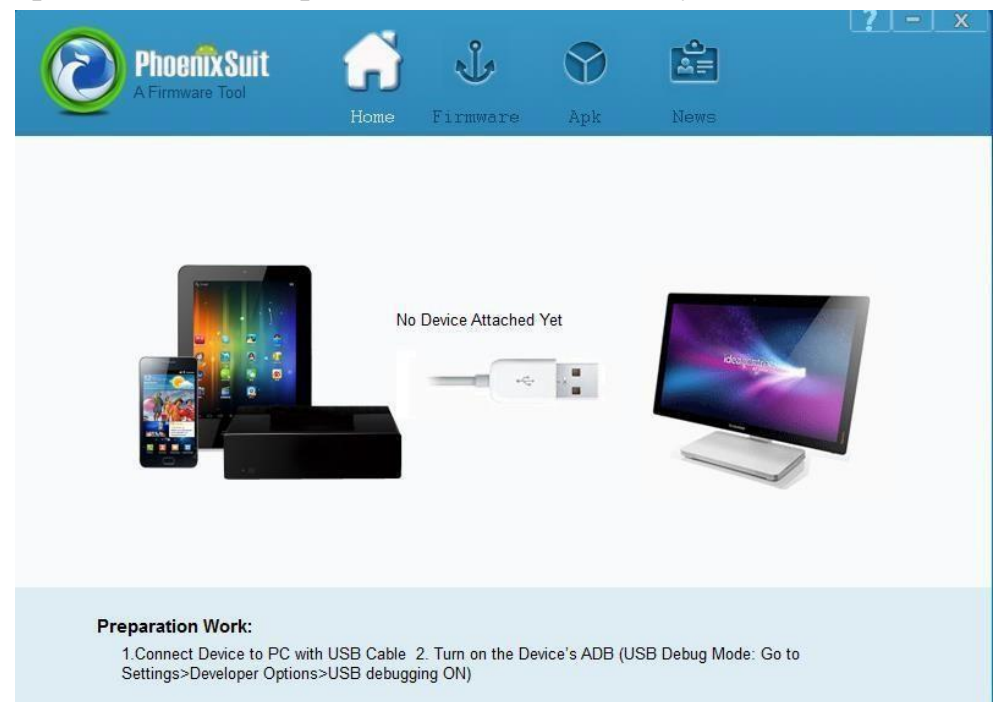

2. Выберите раздел "Firmware", затем нажмите "Image", чтобы выбрать файл прошивки.

| PhoenixSuit<br>A Firmware Tool | Home Firmw                       | are Apk               | News    | [?]-]. | x |
|--------------------------------|----------------------------------|-----------------------|---------|--------|---|
|                                |                                  |                       |         |        |   |
| Please Sele                    | t the Image File First           | lpgrade               |         |        |   |
|                                |                                  |                       |         |        |   |
| Upgrade<br>1. Powe             | Instructions<br>r on your tablet | with the included LIQ | R cable |        |   |

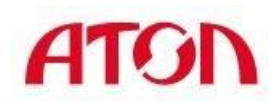

| one or mult partition(If checked, it will download the parttions th |
|---------------------------------------------------------------------|

3. Предварительно нажмите и удерживайте кнопку сканера, затем подключите USBкабель к ПК. Отпустите кнопку после появления загрузки прошивки как на картинке ниже:

| Phoenix Suit<br>A Firmware Tool | Home                          | Firmware                 | <b>S</b><br>Apk | News    | [ <b>?</b> ] – ] x |
|---------------------------------|-------------------------------|--------------------------|-----------------|---------|--------------------|
|                                 |                               |                          |                 |         |                    |
| Upgrading Firmware: 1           | 0% Time E                     | Elapsed [0] minute       | s [4] seconds   |         |                    |
|                                 |                               | Upgra                    | de              |         |                    |
|                                 |                               |                          |                 |         |                    |
| Upgrade<br>1. Power<br>2. Conne | Instructions<br>on your table | it<br>a your DC with the | included LISE   | 2 cabla |                    |

4. Нажмите "Yes"

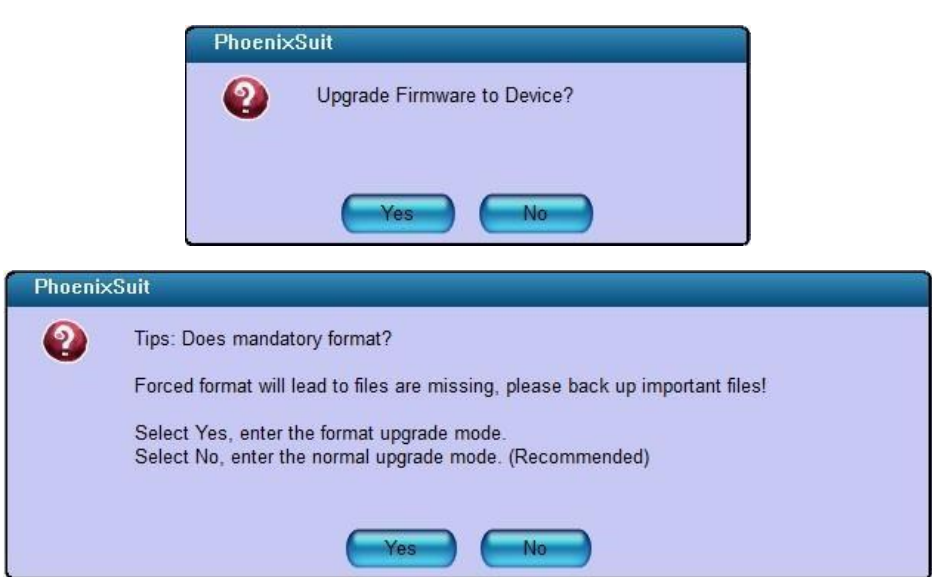

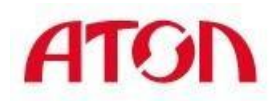

5. После того как прошивка успешно установится, всплывёт окно:

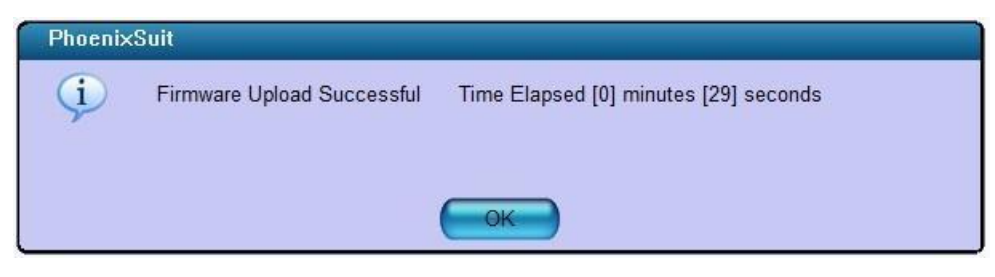

Нажмите "ОК".

Примечание: После прошивки сканера обязательно удалите драйвер, из системы который был установлен для прошивки, в противном случае сканер не будет работать в OC Windows